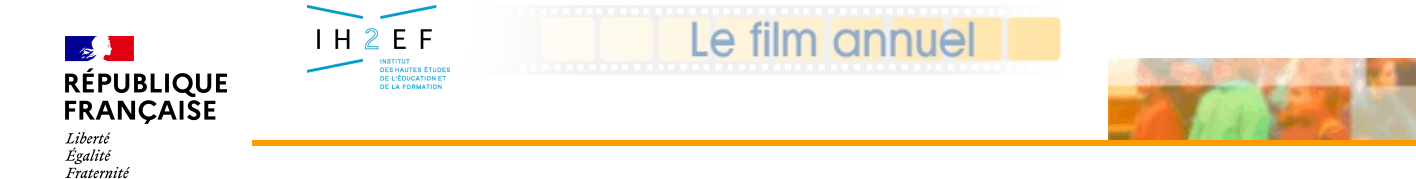

6 - Consulter les affectations

### **TSM/TRM Intranet**

## - 6 -

# La consultation des affectations

Illustration avec des exemples

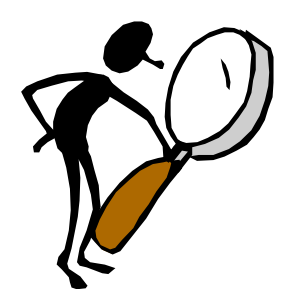

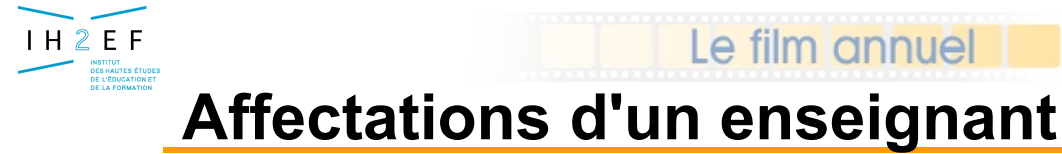

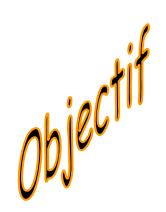

Consulter en établissement le *détail des supports* implantés dans la base académique EPP

Consulter en établissement les *affectations* en cours et historiques de la base académique EPP...

....en passant par le TSM ou le TRM....

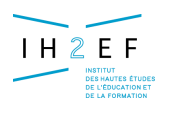

### **Affectations d'un enseignant**

Le film annuel

| dalii | E<br>tá d'affa | tablissem<br>ctation | nent d'affectatio     | n                        |           | «  <br>« S | <b>ר</b><br>א | > : à t<br>: à tit | itre<br>re s | princ<br>econ | cipal<br>daire |         |
|-------|----------------|----------------------|-----------------------|--------------------------|-----------|------------|---------------|--------------------|--------------|---------------|----------------|---------|
| uan   | le u alle      | Clation              |                       | Période<br>d'affectation |           |            |               |                    |              |               | ORS dı         | i suppo |
| Mod.  | N°.            | Etablisseme          | ent                   | Début                    | F         | in         | Р             | Fonc.              | Nat.         | Disc.         | Quotité        | Ors     |
| tpd   | 6209952Y       | zr zone 2 sar        | tene propriano        | 01.09.2004               |           |            | р             | ens                | ch           | L0202         | 18.00          | 18.00   |
| tpd   | 6209952Y       | zr zone 2 sar        | tene propriano        | 01.09.2003               | 31.08     | 3.2004     | p             | ens                | ch           | L0202         | 0.00           | 18.00   |
| afa   | 6200697N       | clg porto vec        | chio ii porto vecchio | 31.01.2004               | 31.08     | 3.2004     | р             | ens                | bmp          | L0201         | 18.00          | 18.00   |
| afa   | 6200697N       | clg porto vec        | chio ii porto vecchio | 01.11.2003               | 30.03     | 1.2004     | р             | ens                | bmp          | L0201         | 0.00           | 18.00   |
| afa   | 6200697N       | clg porto vec        | chio ii porto vecchio |                          |           |            |               | -                  | 1.00.000     | 1             | 18.00          | 18.00   |
| rad   | 7200020J       | clg ph pescet        | tti cervione          | Quo                      | tité      | d'oc       | cu            | patio              | on du        | l I           |                |         |
| atp   | 02001TEY       | tatp affect.a        | upresdu recteur       | sup                      | oort      | par l      | 'e            | nseig              | nan          | t 🕨           |                |         |
| pro   | 7200020J       | clg ph pescet        | tti cervione          |                          | pou       | Ir la i    | эé            | riode              |              | 1             | 18.00          | 18.00   |
| pro   | 7209951D       | zr zone 3            |                       | 01.05.2002               |           |            | Р             |                    |              | 20202         | 18.00          | 18.00   |
| sup   | 7200020J       | clg ph pescet        | tti cervione          | 03.09.2002               | 22.10     | 0.2002     | p             | ens                | bmp          | L0201         | 18.00          | 18.00   |
| apr   | 6209910C       | tapr dispo           |                       | 01.09.2001               | 31.08     | 3.2002     |               |                    |              |               |                |         |
| pro   | 7200612C       | Sh                   |                       | 201                      | 31.08     | 3.2002     | p             | ens                | bmp          | L0202         | 18.00          | 18.00   |
| pro   | 02701REH       |                      | ature du suppoi       | rt 🛁                     | North Med | 0001       | n             | ens                | bmp          | L0202         | 18.00          | 18.00   |
| rad   | 7200020J       | <b>CH</b> , I        | BMP, PSTG, CSI        | R, 🗡                     | 31.08     | 3.2001     |               |                    |              |               |                |         |
| sup   | 7200013B       | clg m                |                       | .2001                    | 30.06     | 5.2001     | р             | ens                | bmp          | L0430         | 12.00          | 18.00   |
| sup   | 7200012A       | clg saint-jose       | eph bastia            | 01.03.2001               | 30.06     | 5.2001     | s             | ens                | bmp          | L0430         | 6.00           | 18.00   |
| sup   | 7200013B       | clg montesor         | o bastia              | 25.01.2001               | 17.02     | 2.2001     | р             | ens                | bmp          | L0430         | 12.00          | 18.00   |
| sup   | 7200012A       | clg saint-jose       | eph bastia            | 25.01.2001               | 17.02     | 2.2001     | s             | ens                | bmp          | L0430         | 6.00           | 18.00   |
| sup   | 7200020J       | clg ph pescet        | tti cervione          | 06.09.2000               | 09.12     | 2.2000     | р             | ens                | bmp          | L0202         | 15.50          | 18.00   |
| sup   | 7209951D       | zr zone 3            |                       | 06.09.2000               | 09.12     | 2.2000     | s             | ens                | snb          | L0202         | 0.90           | 18.00   |

25-nov.-16

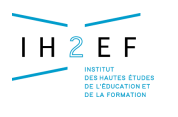

### **Affectations d'un enseignant**

Le film annuel

#### Affectations triées par ordre décroissant des dates de fin d'affectation de la date de fin la plus récente à la plus ancienne

#### Si égalité sur dates de fin, tri par ordre croissant sur dates de début

| Mod. | N°.      | Etablissement                      | Début      | Fin        | Р | Fonc. | Nat. | Disc. | Quotité | Ors   |
|------|----------|------------------------------------|------------|------------|---|-------|------|-------|---------|-------|
| tpd  | 6209952Y | zr zone 2 sartene propriano        | 01.09.2004 |            | р | ens   | ch   | L0202 | 18.00   | 18.00 |
| tpd  | 6209952Y | zr zone 2 sartene propriano        | 01.09.2003 | 31.08.2004 | р | ens   | ch   | L0202 | 0.00    | 18.00 |
| afa  | 6200697N | clg porto vecchio ii porto vecchio | 31.01.2004 | 31.08.2004 | p | ens   | bmp  | L0201 | 18.00   | 18.00 |
| afa  | 6200697N | clg porto vecchio ii porto vecchio | 01.11.2003 | 30.01.2004 |   | ens   | bmp  | L0201 | 0.00    | 18.00 |
| afa  | 6200697N | clg porto vecchio ii porto vecchio | 01.09.2003 | 31,10 2003 | F | ens   | bmp  | L0201 | 18.00   | 18.00 |
| rad  | 7200020J | clg ph pescetti cervione           | 01.09.2002 | 31.08.2003 |   |       |      |       |         |       |
| atp  | 02001TEY | tatp affect.aupresdu recteur       | 01.09.2002 | 31.08.2003 | Л | ens   |      | L0202 |         |       |
| pro  | 7200020J | clg ph pescetti cervione           | 04.11.2002 | 31.08.2003 | р | ens   | bmp  | L0201 | 18.00   | 18.00 |
| pro  | 7209951D | zr zone 3                          | 01.09.2002 | 03.11.2002 | р | ens   | bmp  | L0202 | 18.00   | 18.00 |
| sup  | 7200020J | clg ph pescetti cervione           | 03.09.2002 | 22.10.2002 | р | ens   | bmp  | L0201 | 18.00   | 18.00 |
| apr  | 6209910C | tapr dispo recteur                 | 01.09.2001 | 31.08.2002 |   |       |      |       |         |       |
| pro  | 7200612C | clg giraud bastia cedex            | 01.09.2001 | 31.08.2002 | р | ens   | bmp  | L0202 | 18.00   | 18.00 |
| pro  | 02701REH | za zone academique (ma)            | 01.09.1998 | 31.08.2001 | р | ens   | bmp  | L0202 | 18.00   | 18.00 |
| rad  | 7200020J | clg ph pescetti cervione           | 01.09.2000 | 31.08.2001 |   |       |      |       |         |       |
| sup  | 7200013B | clg montesoro bastia               | 01.03.2001 | 30.06.2001 | F | ens   | bmp  | L0430 | 12.00   | 18.00 |
| sup  | 7200012A | clg saint-joseph bastia            | 01.03.2001 | 30.06.2001 |   | ens   | bmp  | L0430 | 6.00    | 18.00 |
| sup  | 7200013B | clg montesoro bastia               | 25.01.2001 | 17.02.2001 | þ | ens   | bmp  | L0430 | 12.00   | 18.00 |
| sup  | 7200012A | clg saint-joseph bastia            | 25.01.2001 | 17.02.2001 | s | ens   | bmp  | L0430 | 6.00    | 18.00 |
| sup  | 7200020J | clg ph pescetti cervione           | 06.09.2000 | 09.12.2000 | р | ens   | bmp  | L0202 | 15.50   | 18.00 |
| sup  | 7209951D | zr zone 3                          | 06.09.2000 | 09.12.2000 | s | ens   | snb  | L0202 | 0.00    | 18.00 |

25-nov.-16

Document donné à titre indicatif

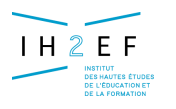

### Exemple :

)tablissements

affectation d 'un stagiaire IUFM 4/6 h

| SER en établissement<br>sur support PSTG<br>PORTO VECCHIO II (6200697N)       gestion des moyens<br>gestion des moyen         accueil       aide       guide       contact       Imprimer       retour       quitter         c iscipline : L0443 langue corse<br>Fonction : enseignement       Lecci michel<br>cert. cl n                                                                                                    |                        |                      |                          |                   |                   | TàI'IUF<br>+            | M                  |   |       |        |        |            |        |
|----------------------------------------------------------------------------------------------------|------------------------|----------------------|--------------------------|-------------------|-------------------|-------------------------|--------------------|---|-------|--------|--------|------------|--------|
| Image: Accueil aide guide contact       gestion des moyens au 23.10.2003         Image: Accueil aide guide contact       Image: Accueil aide guide contact <th>LG POF</th> <th>RTO VE</th> <th>CCHIO II</th> <th>(6200697N)</th> <th>SER en<br/>sur su</th> <th>établisse<br/>pport PS</th> <th>ment<br/>TG<br/>CHIO</th> <th></th> <th></th> <th></th> <th></th> <th></th> <th></th>                                                                                                    | LG POF                 | RTO VE               | CCHIO II                 | (6200697N)        | SER en<br>sur su  | établisse<br>pport PS   | ment<br>TG<br>CHIO |   |       |        |        |            |        |
| accueil       aide       guide       contact       Imprime       retour       quitter         iscipline :       L0443 langue corse       lecci michel       cert. cl n       cert. cl n       cert. cl n       lecci michel       cert. cl n       lecci michel       cert. cl n       lecci michel       cert. cl n       lecci michel       lecci michel <td< th=""><th>B</th><th></th><th>Fableau d</th><th>e suivi des mo</th><th>yens au 23.10.1</th><th>2003</th><th></th><th></th><th></th><th></th><th>g</th><th>estion des</th><th>moyens</th></td<>                                                                                                    | B                      |                      | Fableau d                | e suivi des mo    | yens au 23.10.1   | 2003                    |                    |   |       |        | g      | estion des | moyens |
| Iscipline : L0443 langue corse       lecci michel         Fonction : enseignement       Cert. cl n         Mod.       N°.       Etablissement       Début       Fin       P       Fonc.       Nat.       Disc.       Quotité       O         tpd       6200697N       clg porto vecchio ii porto vecchio       01.09.2003       p       ens       ch       L0443       18.00       18.00         ser       6200040Z       clg porto vecchio i porto vecchio       01.09.2002       31.08.2003       p       ens       pstg_0443       6.00       6.00                                                                                                    | асси                   | ueil                 | aide gui                 | ide contact       |                   |                         |                    |   |       | imprin | ner re | tour qu    | uitter |
| Image: Note: Note | C isciplin<br>Fonction | e : LO44<br>n : ense | 3 langue cor<br>ignement | se                |                   | lecci mic<br>cert. cl n | hel                |   |       |        |        |            |        |
| tpd       6200697N       clg porto vecchio ii porto vecchio       01.09.2003       p       ens       ch       L0443       18.00       18.00         cst       7200164R       iufm corte       01.09.2002       31.08.2003       ons       L0443       18.00       18.00         ser       6200040Z       clg porto vecchio i porto vecchio       01.09.2002       31.08.2003       p       ens       L0443       6.00       6.00                                                                                                    | TS 1/TRM               | Mod.                 | N°.                      | Etablissement     |                   | Début                   | Fin                | Р | Fonc. | Nat.   | Disc.  | Quotité    | Ors    |
| cst       7200164R       iufm corte       01.09.2002       31.08.2003       ens       L0443       6.00       6.00         ser       6200040Z       clg porto vecchio i porto vecchio       01.09.2002       31.08.2003       p       ens       L0443       6.00       6.00                                                                                                    |                        | tpd                  | 6200697N                 | clg porto vecchio | ii porto vecchio  | 01.09.2003              |                    | р | ens   | ch     | L0443  | 18.00      | 18.00  |
| ser 6200040Z clg porto vecchio i porto vecchio 01.09.2002 31.08.2003 p ens pstg_0443 6.00 6.0                                                                                                    |                        | • cst                | 7200164R                 | iufm corte        |                   | 01.09.2002              | 31.08.2003         |   | ens   |        | L0443  |            |        |
|                                                                                                    |                        | • ser                | 6200040Z                 | clg porto vecchio | ) i porto vecchio | 01.09.2002              | 31.08.2003         | р | ens 🤇 | pstg   | L0443  | 6.00       | 6.00   |

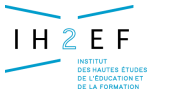

## Exemple : agent affecté

### provisoirement auprès du recteur

| CLG POR                | TO VE  | CCHIO II<br>Fableau de  | (6200697N)<br>→ ATP ou APR sur ét  | PORTO VECC<br>ablissen<br>+        | nent TA                       | ΓF  | ou    | TAP    | PR ge   | estion des m | ioyens |
|------------------------|--------|-------------------------|------------------------------------|------------------------------------|-------------------------------|-----|-------|--------|---------|--------------|--------|
| Discipline<br>Fonction | : L130 | D mathematic<br>gnement | PRO dans établ                     | issemen<br>ricom jea<br>cert. cl n | <b>t OU SUr</b><br>n francois | ' Z | :R    | Imprin | ier ret | cour qu      | Itter  |
| TSM / TRM              | Mod.   | N°.                     | Etablissement                      | Début                              | Fin                           | Р   | Fonc. | Nat.   | Disc.   | Quotité      | Ors    |
|                        | tpd    | 6200697N                | clg porto vecchio ii porto vecchio | 01.09.2004                         |                               | р   | ens   | ch     | L1300   | 18.00        | 18.00  |
|                        | tpd    | 6200697N                | clg porto vecchio ii porto vecchio | 01.09.2003                         | 31.08.2004                    | р   | ens   | ch     | L1300   | 14.00        | 18.00  |
|                        | tpd    | 6200006M                | clg finosello ajaccio cedex 2      | 01.09.2003                         | 31.08.2004                    | s   | ens   | csr    | L1300   | 4.00         | 18.00  |
|                        | rad    | 6200040Z                | clg porto vecchio i porto vecchio  | 01.09.2002                         | 31.08.2003                    |     |       |        |         |              |        |
|                        | atp    | 02001TEY                | tatp affect.aupresdu recteur       | 01.09.2002                         | 31.08.2003                    |     | ens   |        | L1300   |              |        |
|                        | pro    | 6209952Y                | zr zone 2 sartene propriano        | 01.09.2002                         | 31.08.2003                    | р   | ens   | snb    | L1300   | 18.00        | 18.00  |
|                        | rep    | 7200624R                | clg simon vinciguerra bastia       | 02.05.2003                         | 28.06.2003                    | g   | ens   | ch     | L1300   | 18.00        | 18.00  |
|                        | rep    | 7200624R                | clg simon vinciguerra bastia       | 12.01.2003                         | 12.04.2003                    | g   | ens   | ch     | L1300   | 18.00        | 18.00  |
|                        | rep    | 6200040Z                | clg porto vecchio i porto vecchio  | 02.09.2002                         | 21.12.2002                    | g   | ens   | bmp    | L1300   | 18.00        | 18.00  |
|                        | ser    | 7200160L                | clg la casinca penta di casinca    | 01.09.2000                         | 31.08.2002                    | р   | ens   | pstg   | L1300   | 4.00         | 4.00   |
|                        | cst    | 6209910C                | tapr dispo recteur                 | 01.09.2001                         | 31.08.2002                    |     | ens   |        | L1300   |              |        |
|                        | cst    | 7200164R                | iufm corte                         | 01.09.2000                         | 31.08.2001                    |     |       |        |         |              |        |

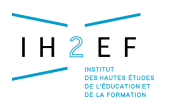

### Exemple :

affectation d'un titulaire remplaçant (en AFA)

| 1           |                                                                                                    |                    |                           | → TF                        | Ds  | sur ZR           |                        |   |      |        |        |         |        |  |  |
|-------------|----------------------------------------------------------------------------------------------------|--------------------|---------------------------|-----------------------------|-----|------------------|------------------------|---|------|--------|--------|---------|--------|--|--|
| <b>.</b> YC | AFA à l'année en établissement<br>C FESCH (6200001G) AFA à l'année en établissement<br>Tableau de suivi des moyens au 31.10.2003 gestion des moyens |                    |                           |                             |     |                  |                        |   |      |        |        |         |        |  |  |
|             | accue                                                                                                    | eil a              | ide guide                 | e contact                   |     |                  |                        |   |      | imprin | ner re | tour qu | litter |  |  |
| D s<br>Fo   | scipline                                                                                                    | e : L15<br>1 : ens | i00 sciences<br>eignement | s physiques                 |     | nizzi<br>cert. c | <b>isabelle</b><br>I n |   |      |        |        |         |        |  |  |
| TSM         | TPM                                                                                                    | Mod.               | Nº.                       | Etablissement               | Г   | )éhut            | Fin                    | P | Fonc | Nat.   | Disc   | Ouotité | Ors    |  |  |
|             |                                                                                                    | tpd                | 6209951X                  | zr zone 1 ajaccio porticcio | 01. | 09.2004          |                        | р | ens  | ch     | L1500  | 18.00   | 18.00  |  |  |
| וו          |                                                                                                    | tpd                | 6209951X                  | zr zone 1 ajaccio porticcio | 01. | 09.2001          | 31.08.2004             | p | ens  | ch     | L1500  | 0,00    | 18.00  |  |  |
| <u> </u>    |                                                                                                    | afa                | 6200001G                  | lyc fesch ajaccio cedex 1   | 01. | 09.2003          | 31.08.2004             | р | ens  | bmp    | L1500  | 18.00   | 18.00  |  |  |
|             | •                                                                                                    | afa                | 6200010S                  | clg fesch ajaccio cedex     | 01. | 09.2001          | 31.08.2003             | р | ens  | bmp    | L1500  | 18.00   | 18.00  |  |  |
|             |                                                                                                    | apr                | 6209910C                  | tapr dispo recteur          | 01. | 09.2000          | 31.08.2001             |   | ens  |        | L1500  |         |        |  |  |
|             |                                                                                                    | pro                | 6200010S                  | clg fesch ajaccio cedex     | 01. | 09.2000          | 31.08.2001             | р | ens  | bmp    | L1500  | 18.00   | 18.00  |  |  |
|             |                                                                                                    | pro                | 6200001G                  | lyc fesch ajaccio cedex 1   | 14. | 09.1999          | 31.08.2000             | р | ens  | bmp    | L1500  | 15.00   | 18.00  |  |  |
|             |                                                                                                    | sup                | 6200001G                  | lyc fesch ajaccio cedex 1   | 03. | 11.1998          | 10.04.1999             | р | ens  | ch     | L1500  | 18.00   | 18.00  |  |  |

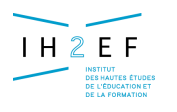

### Exemple :

affectation d'un titulaire remplaçant

|                       |                                                           |                                                                             |                                                                                                    | TPD                                                          | sur ZR                                                                                                    |                                                                           |                  |                                             |                                |                                                                  |                                                    |                                                  |
|-----------------------|-----------------------------------------------------------|-----------------------------------------------------------------------------|----------------------------------------------------------------------------------------------------|--------------------------------------------------------------|----------------------------------------------------------------------------------------------------|---------------------------------------------------------------------------|------------------|---------------------------------------------|--------------------------------|------------------------------------------------------------------|----------------------------------------------------|--------------------------------------------------|
| 62006                 | 97N - CL                                                  | G POR                                                                       | TO VECCHIO II                                                                                                    |                                                              | PORTO                                                                                                    | VECCHIO                                                                   |                  |                                             |                                |                                                                  |                                                    |                                                  |
| E BOO                 | SAR I                                                     |                                                                             | AFA en                                                                                                    | établi                                                       | ssemer                                                                                                    | nt                                                                        |                  |                                             |                                |                                                                  |                                                    |                                                  |
| P.C                   | Tab                                                       | oleau de s                                                                  | suivi des moyens au 01                                                                                                    | .11.2003                                                     |                                                                                                    |                                                                           |                  |                                             |                                |                                                                  | gestion des                                        | moyens                                           |
| ac                    | cueil aide                                                |                                                                             | - congé format                                                                                                    | ion <i>du</i>                                                | 01/11/2                                                                                                    | 003 au                                                                    | 13               | 30/01/2                                     | 004                            | rner re                                                          | tour qu                                            | litter                                           |
| )isciplin<br>Fonctior | ne : LO2O1 LET<br>n : ENSEIGNE                            | TRES CLAS:<br>MENT                                                          | SIQUES                                                                                                    |                                                              | FOUGI M<br>CERT. CL                                                                                                    | URIELLE<br>N                                                              |                  |                                             |                                |                                                                  |                                                    |                                                  |
|                       |                                                           |                                                                             |                                                                                                    |                                                              |                                                                                                    |                                                                           |                  |                                             |                                |                                                                  |                                                    |                                                  |
| IS M/TRM              | Modalité                                                  | N°.                                                                         | Etablissement                                                                                                    |                                                              | Début                                                                                                    | Fin                                                                       | P                | Fonction                                    | Nat.                           | Discipline                                                       | Quotité                                            | Ors                                              |
| IS M/TRM              | Modalité<br>TPD                                           | N°.<br>6209952Y                                                             | Etablissement<br>ZR ZONE 2 SARTENE PROPRIA                                                                                                    | ANO                                                          | Début<br>01.09.2004                                                                                                    | Fin                                                                       | P<br>P           | Fonction<br>ENS                             | Nat.<br>CH                     | Discipline                                                       | <b>Quotité</b><br>18.00                            | Ors<br>18.00                                     |
| TS M/TRM              | Modalité<br>TPD<br>TPD                                    | N°.<br>6209952Y<br>6209952Y                                                 | Etablissement<br>ZR ZONE 2 SARTENE PROPRIA<br>ZR ZONE 2 SARTENE PROPRIA                                                                                                    | ANO<br>ANO                                                   | Début           01.09.2004           01.09.2003                                                                                                    | Fin<br>31.08.2004                                                         | P<br>P<br>P      | Fonction<br>ENS<br>ENS                      | Nat.<br>CH<br>CH               | Discipline                                                       | Quotité<br>18.00<br>0.00                           | Ors<br>18.00<br>18.00                            |
| TS M./TRM             | Modalité<br>TPD<br>TPD<br>AFA                             | N°.<br>6209952Y<br>6209952Y<br>6200697N                                     | Etablissement<br>ZR ZONE 2 SARTENE PROPRIA<br>ZR ZONE 2 SARTENE PROPRIA<br>CLG PORTO VECCHIO II POR                                                                                                    | ANO<br>ANO<br>TO VECCHIO                                     | Début           01.09.2004           01.09.2003           31.01.2004                                                                                                    | Fin<br>31.08.2004<br>31.08.2004                                           | P<br>P<br>P      | Fonction<br>ENS<br>ENS<br>ENS               | Nat.<br>CH<br>CH<br>BMP        | <b>Discipline</b><br>L0202<br>L0202<br>L0201                     | Quotité<br>18.00<br>0.00<br>18.00                  | Ors<br>18.00<br>18.00<br>18.00                   |
| TS M/TRM              | Modalité<br>TPD<br>TPD<br>AFA<br>AFA                      | N°.<br>6209952Y<br>6209952Y<br>6200697N<br>6200697N                         | Etablissement<br>ZR ZONE 2 SARTENE PROPRIA<br>ZR ZONE 2 SARTENE PROPRIA<br>CLG PORTO VECCHIO II POR<br>CLG PORTO VECCHIO II POR                                                                                     | ANO<br>ANO<br>TO VECCHIO<br>TO VECCHIO                       | Début           01.09.2004           01.09.2003           31.01.2004           01.11.2003                                                                                                    | Fin<br>31.08.2004<br>31.08.2004<br>30.01.2004                             | P<br>P<br>P<br>P | Fonction<br>ENS<br>ENS<br>ENS<br>ENS        | Nat.<br>CH<br>CH<br>BMP<br>BMP | Discipline<br>L0202<br>L0202<br>L0201<br>L0201                   | Quotité<br>18.00<br>0.00<br>18.00                  | Ors<br>18.00<br>18.00<br>18.00<br>18.00          |
| TS M/TRM              | Modalité<br>TPD<br>TPD<br>AFA<br>AFA                      | N°.<br>6209952Y<br>6209952Y<br>6200697N<br>6200697N<br>6200697N             | Etablissement<br>ZR ZONE 2 SARTENE PROPRIA<br>ZR ZONE 2 SARTENE PROPRIA<br>CLG PORTO VECCHIO II POR<br>CLG PORTO VECCHIO II POR<br>CLG PORTO VECCHIO II POR                                                         | ANO<br>ANO<br>TO VECCHIO<br>TO VECCHIO<br>TO VECCHIO         | Début           01.09.2004           01.09.2003           31.01.2004           01.11.2003           01.09.2003                                                                                     | Fin<br>31.08.2004<br>31.08.2004<br>30.01.2004<br>31.10.2003               | P<br>P<br>P<br>P | Fonction<br>ENS<br>ENS<br>ENS<br>ENS<br>ENS | Nat.<br>CH<br>CH<br>BMP<br>BMP | Discipline<br>L0202<br>L0202<br>L0201<br>L0201<br>L0201          | Quotité<br>18.00<br>0.00<br>18.00<br>0.00<br>18.00 | Ors<br>18.00<br>18.00<br>18.00<br>18.00<br>18.00 |
| TS M/TRM              | Modalité<br>TPD<br>TPD<br>AFA<br>AFA<br>AFA<br>RAD        | N°.<br>6209952Y<br>6209952Y<br>6200697N<br>6200697N<br>6200697N             | Etablissement<br>ZR ZONE 2 SARTENE PROPRIA<br>ZR ZONE 2 SARTENE PROPRIA<br>CLG PORTO VECCHIO II POR<br>CLG PORTO VECCHIO II POR<br>CLG PORTO VECCHIO II POR<br>CLG PH PESCETTI CERVIONE                             | ANO<br>ANO<br>TO VECCHIO<br>TO VECCHIO<br>TO VECCHIO         | Début           01.09.2004           01.09.2003           01.09.2003           01.01.2004           01.11.2003           01.09.2003           01.09.2003                                           | Fin<br>31.08.2004<br>31.08.2004<br>30.01.2004<br>31.10.2003<br>31.08.2003 | P<br>P<br>P<br>P | Fonction<br>ENS<br>ENS<br>ENS<br>ENS        | Nat.<br>CH<br>CH<br>BMP<br>BMP | Discipline<br>L0202<br>L0202<br>L0201<br>L0201<br>L0201          | Quotité<br>18.00<br>0.00<br>18.00<br>0.00<br>18.00 | Ors<br>18.00<br>18.00<br>18.00<br>18.00<br>18.00 |
| TS M/TRM              | Modalité<br>TPD<br>TPD<br>AFA<br>AFA<br>AFA<br>RAD<br>ATP | N°.<br>6209952Y<br>6209952Y<br>6200697N<br>6200697N<br>6200697N<br>7200020J | Etablissement<br>ZR ZONE 2 SARTENE PROPRIA<br>ZR ZONE 2 SARTENE PROPRIA<br>CLG PORTO VECCHIO II POR<br>CLG PORTO VECCHIO II POR<br>CLG PORTO VECCHIO II POR<br>CLG PH PESCETTI CERVIONE<br>TATP AFFECT.AUPRESDU REC | ANO<br>ANO<br>TO VECCHIO<br>TO VECCHIO<br>TO VECCHIO<br>TEUR | Début           01.09.2004           01.09.2003           01.09.2003           01.01.2004           01.11.2003           01.09.2003           01.09.2003           01.09.2003           01.09.2003 | Fin<br>31.08.2004<br>31.08.2004<br>30.01.2004<br>31.10.2003<br>31.08.2003 | P<br>P<br>P<br>P | Fonction<br>ENS<br>ENS<br>ENS<br>ENS<br>ENS | Nat.<br>CH<br>CH<br>BMP<br>BMP | Discipline<br>L0202<br>L0202<br>L0201<br>L0201<br>L0201<br>L0202 | Quotité<br>18.00<br>0.00<br>18.00<br>18.00         | Ors 18.00 18.00 18.00 18.00 18.00                |

25-nov.-16

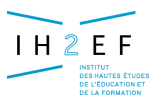

### Exemple :

affectation d'un Maître Auxiliaire garanti

|             |                                                        |                                                                |                                                | ,                                                      | PRO sur z                                  | zone           | acadér                                          | nique                                         |        |                     |                   |                                |                                  |                              |
|-------------|--------------------------------------------------------|----------------------------------------------------------------|------------------------------------------------|--------------------------------------------------------|--------------------------------------------|----------------|-------------------------------------------------|-----------------------------------------------|--------|---------------------|-------------------|--------------------------------|----------------------------------|------------------------------|
|             |                                                        | en 200                                                         | 1/200                                          | 2: REP                                                 | à l 'année s                               | ur Bl          | MP gel                                          | é                                             |        |                     |                   |                                |                                  |                              |
|             |                                                        |                                                                |                                                |                                                        | → en 2003                                  | <b>3/200</b> / | 4: des                                          | supplé                                        | an     | ices                | SU                | Ροι                            | I REP                            |                              |
| CL.G        | PORTO                                                  | VECCHIO                                                        | II (620                                        | 0697N)                                                 | P                                          | PORTO          | VECCHIO                                         |                                               |        |                     |                   |                                |                                  |                              |
|             | Citter .                                               | Tableau                                                        | ı de suiv                                      | vi des mov                                             | yens au 22.09.2(                           | 003            |                                                 |                                               |        |                     |                   | gesti                          | ion des mo                       | oyens                        |
|             | accueil                                                | aide                                                           | guide                                          | contact                                                |                                            |                |                                                 |                                               | V      | imp                 | rimer             | retou                          | ır quit                          | ter                          |
|             | 5 27 28                                                | 1200                                                           | atiques                                        |                                                        |                                            | grada          | a jean                                          |                                               |        |                     |                   |                                |                                  |                              |
| Disc<br>Fon | ction : e                                              | nseignement                                                    | auques                                         |                                                        |                                            | ma 3c          |                                                 |                                               |        |                     |                   |                                |                                  |                              |
| Dis(<br>Fon | :ipline : L<br>ction : e<br>쩐 Mod                      | nseignement                                                    | Etabliss                                       | ement                                                  |                                            | ma 3c          | Début                                           | Fin                                           | Р      | Fonc.               | Nat.              | Disc.                          | Quotité                          | Ors                          |
| Dist<br>Fon | sipline : L<br>ction : e<br>Mod<br>sup                 | nseignement                                                    | Etabliss                                       | ement<br>) vecchio ii p                                | orto vecchio                               | ma 3c          | Début<br>10.09.2003                             | <b>Fin</b><br>10.11.2003                      | P      | Fonc.<br>ens        | Nat.<br>ch        | <b>Disc.</b><br>L1300          | <b>Quotité</b><br>18.00          | <b>Ors</b><br>18.00          |
|             | ipline : L<br>ction : e<br>행 Moo<br>sup<br>pro         | I SOU mathem<br>nseignement<br>6200697N<br>02701REH            | Etabliss<br>clg porto<br>za zone               | ement<br>) vecchio ii p<br>academique                  | oorto vecchio<br>(ma)                      | ma 3c          | Début<br>10.09.2003<br>01.09.2000               | Fin<br>10.11.2003<br>31.08.2004               | P<br>P | Fonc.<br>ens<br>ens | Nat.<br>ch<br>bmp | <b>Disc.</b><br>L1300<br>L1300 | <b>Quotité</b><br>18.00<br>18.00 | <b>Ors</b><br>18.00<br>18.00 |
|             | sipline : L<br>ction : e<br>™ Moo<br>sup<br>pro<br>rad | 1300 mathem<br>nseignement<br>6200697N<br>02701REH<br>6200011T | Etabliss<br>clg porto<br>za zone<br>clg laetit | ement<br>o vecchio ii p<br>academique<br>tia bonaparte | oorto vecchio<br>(ma)<br>e ajaccio cedex 4 | ma 3c          | Début<br>10.09.2003<br>01.09.2000<br>01.09.2001 | Fin<br>10.11.2003<br>31.08.2004<br>31.08.2002 | P<br>P | Fonc.<br>ens<br>ens | Nat.<br>ch<br>bmp | <b>Disc.</b><br>L1300<br>L1300 | Quotité<br>18.00<br>18.00        | <b>Ors</b><br>18.00<br>18.00 |

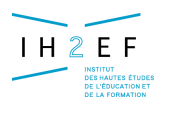

### <u>Exemple :</u>

affectation d'un Maître Auxiliaire garanti

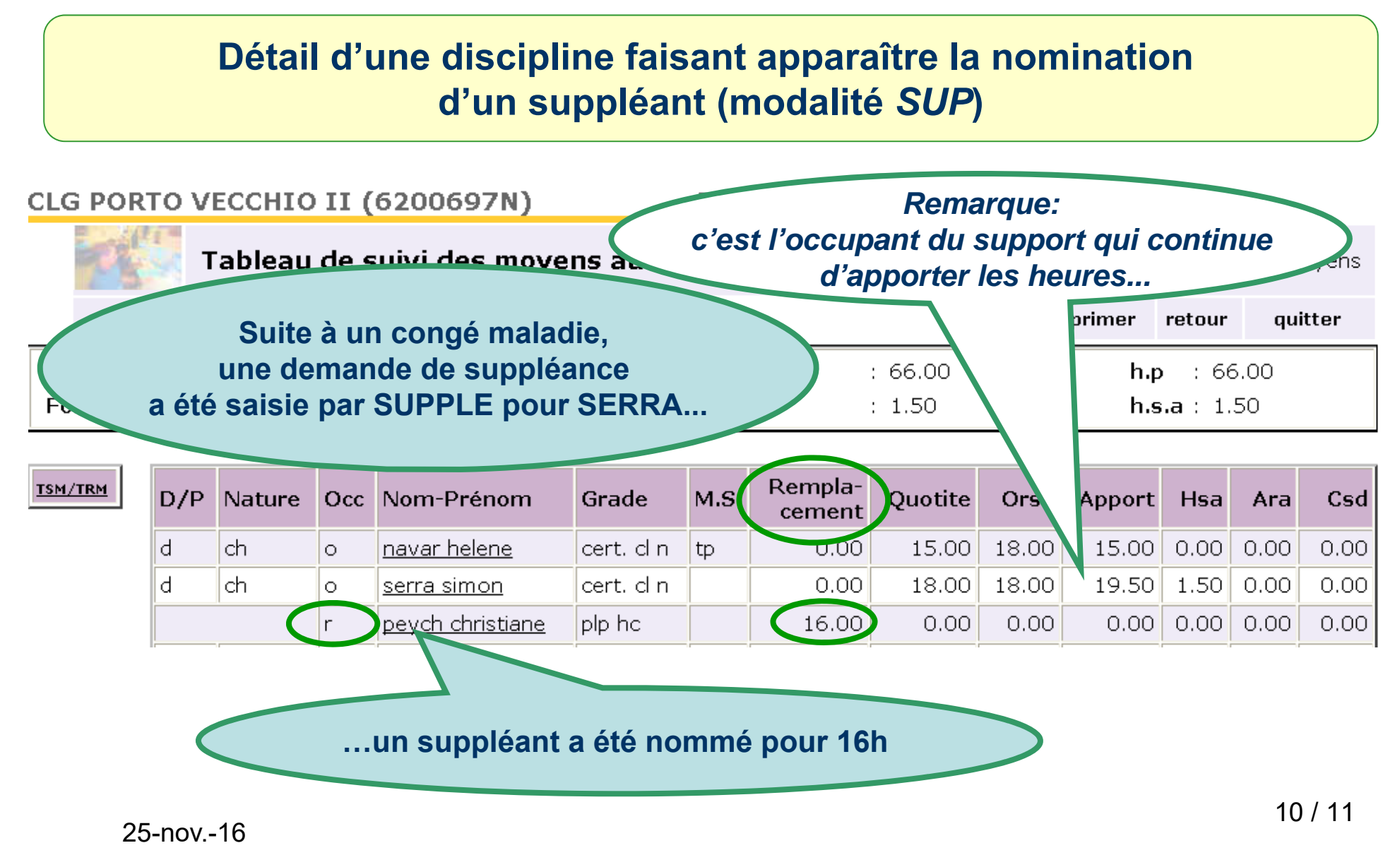

Document donné à titre indicatif

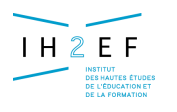

### <u>Exemple :</u>

affectation d'un Maître Auxiliaire garanti

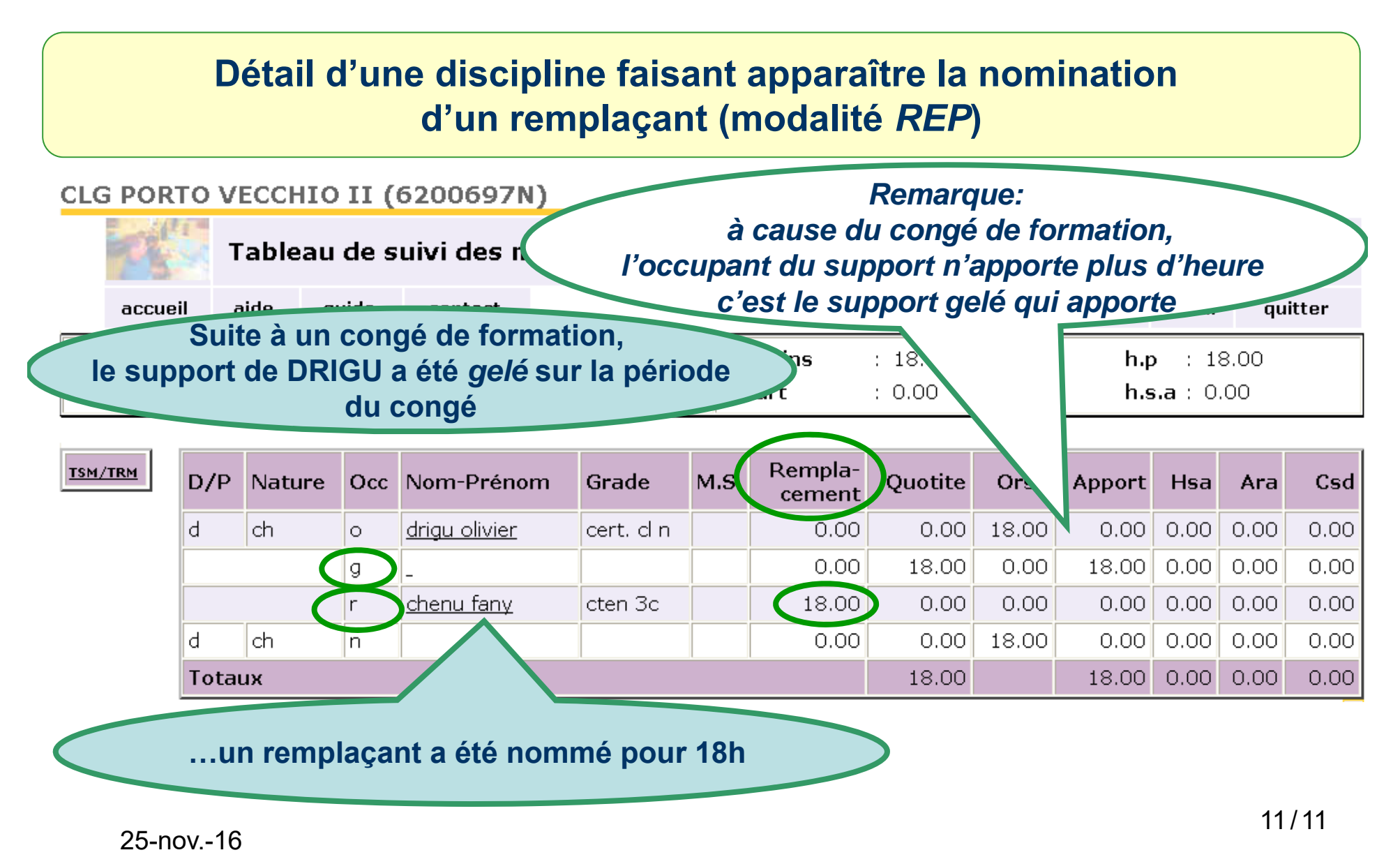